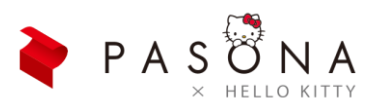

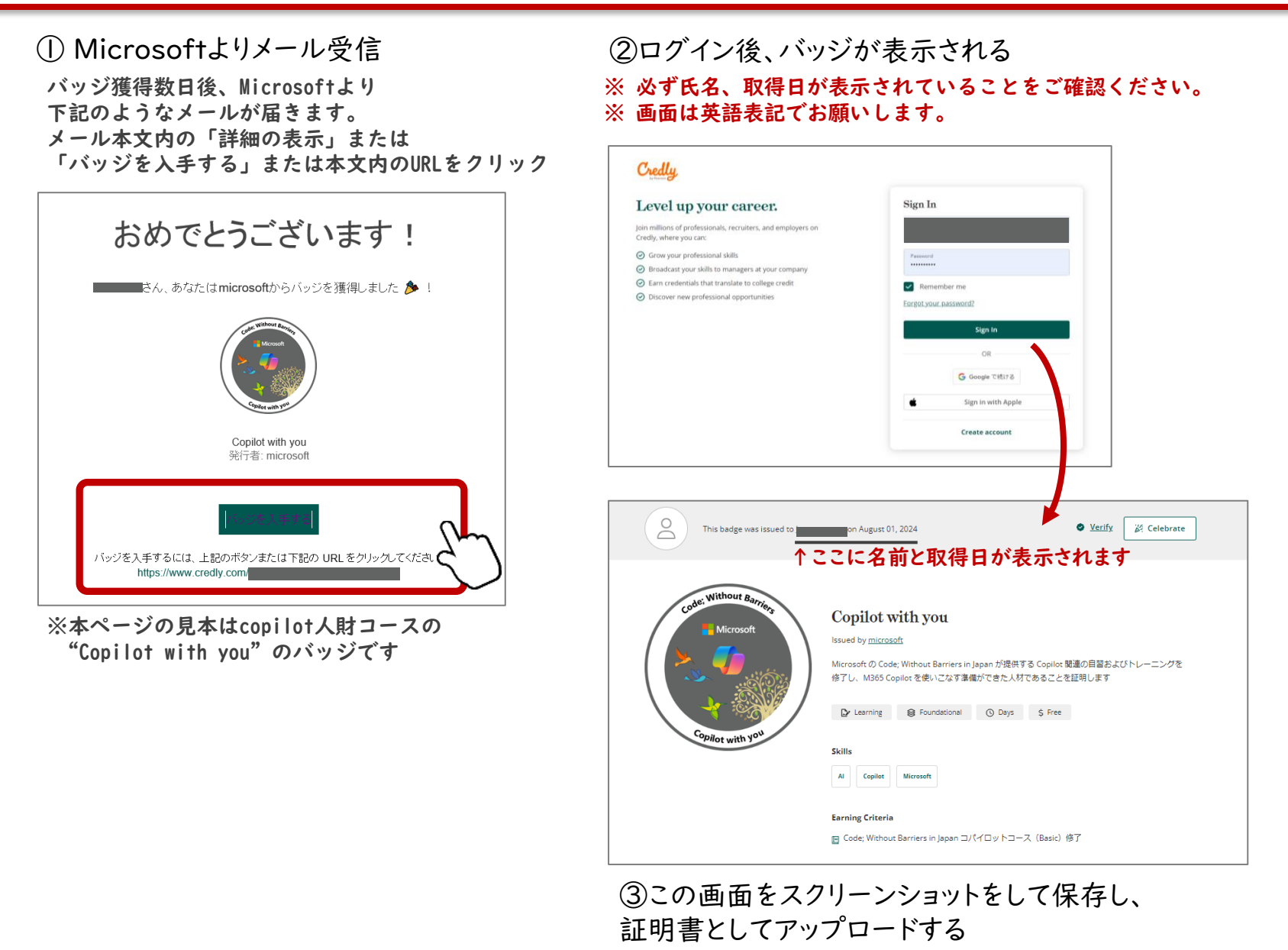

Microsoft copilot (デジタルバッジ) 申告方法

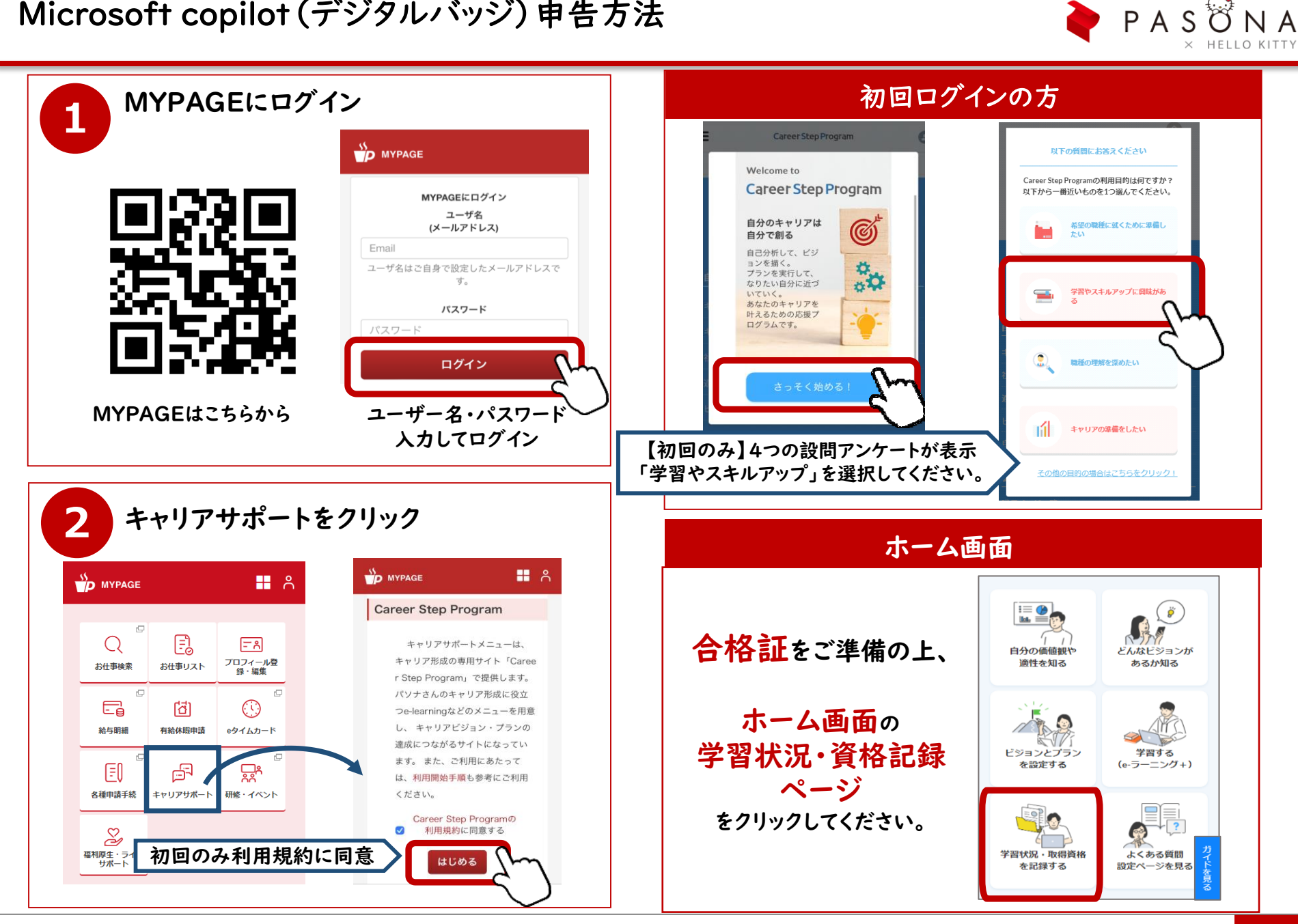

## 学習の記録・資格申請(取得された証明書をアップロード)

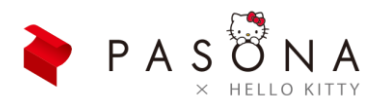

①資格申請の実施をクリック ≡ Career Step Program 0 学習の記録・資格申請 コンテンツ一覧 月次サマリページ #月次サマリ #今月の活動レポート #今月の振り返りをしよう! 資格申請の実施 #資格を申請 #画像をアップするだけ マイキャリアバンクアンケート回答 #自分の趣味・特技を入力 #更新 ②資格申請を行うをクリック 取得された資格の証明書を登録しましょう! 資格申請を行う

## ③証明書のアップロード準備

アップロードされた写真はOCRを使い自動的に 文字情報を読み取ります。写真が暗かったり、 ブレていたりすると読み込むことができず、 エラーになりますのでご注意ください。

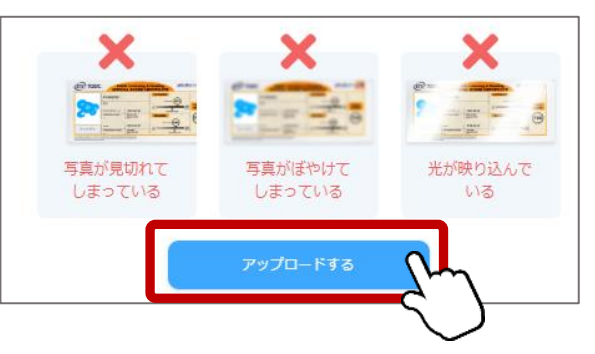

④カテゴリから「情報システム・WEB を選択する」を選ぶ。

#### ファイルアップロード

申請する資格は、自分のキャリアプランから、もしくはカテゴリから選択してください。

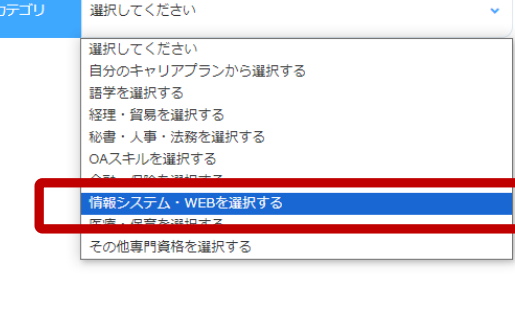

⑤サブカテゴリから「Microsoft」を 選び、対象の資格を選択。

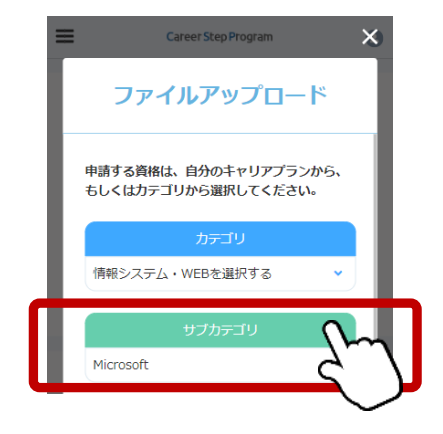

## ⑥ファイルを選択→申請完了

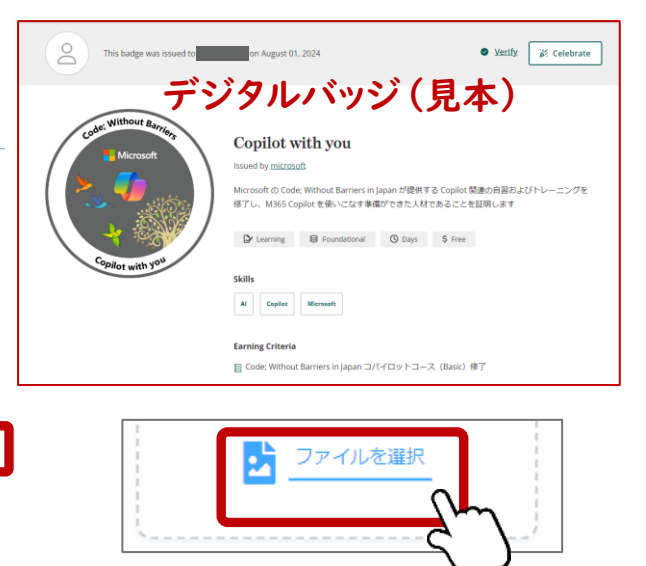

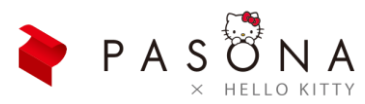

## ▼ Copilot人財コース

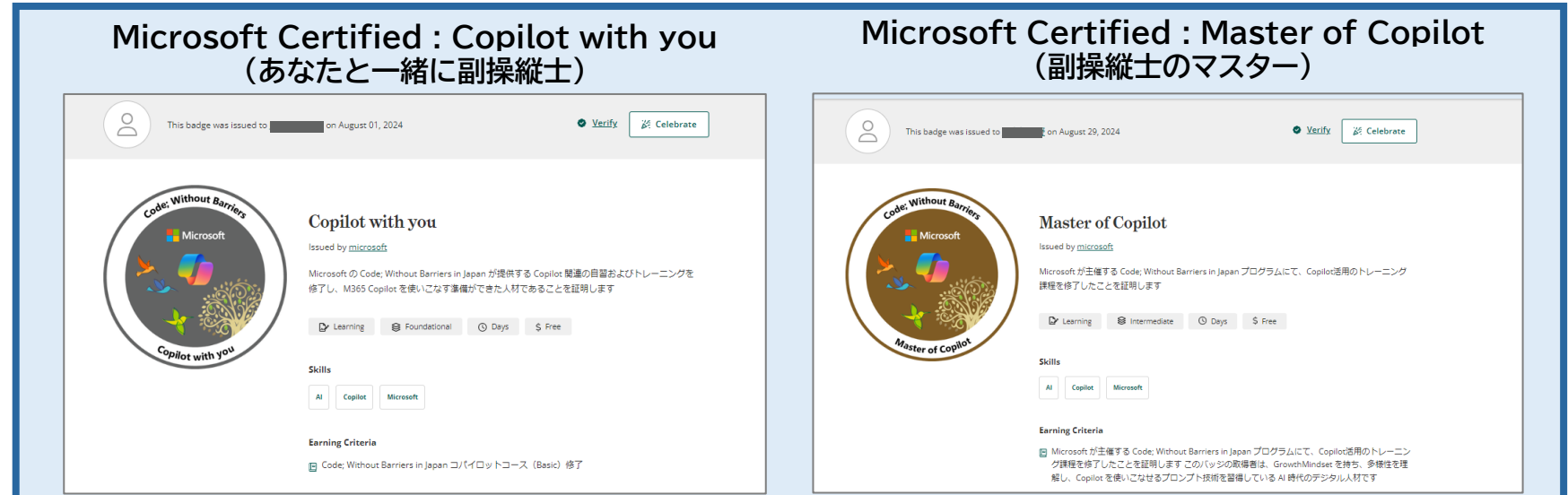

▼ AI開発人財コース

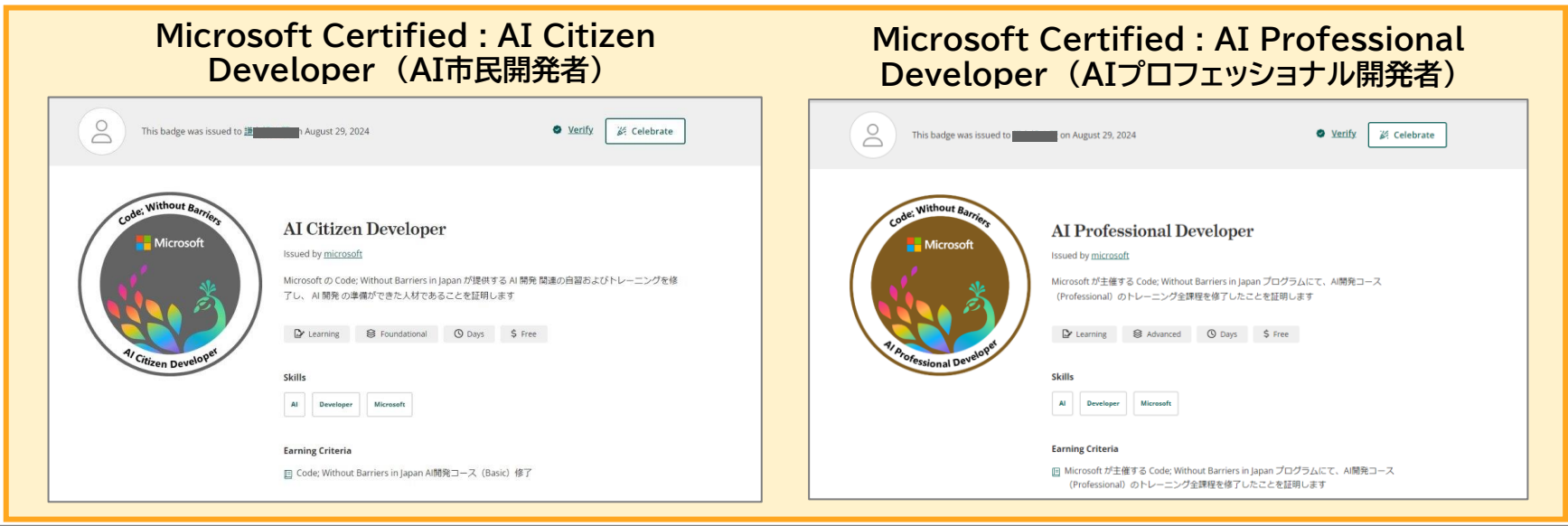

## Microsoft copilotデジタルバッジの取得画面(日本語表記)

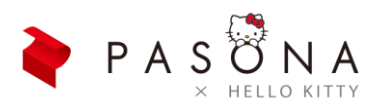

#### バッジ2 Master of Copilot バッジ① Copilot with you 0 このバッジは、2024年8月29日に 発行されました。 <u>確認する</u> 巡視う 0 このパッジは2024年8月1日に に発行されました ※ 祝う Without E Without R 副操縦士のマスター あなたと一緒に副操縦士 <u>マイクロソフト</u>発行 マイクロソフト発行 Microsoft が主催するコード; Without Barriers in Japan プログラムにて、Copilot 活用のトレーニン グ課程を修了したことを証明します Microsoft のコード; Without Barriers in Japanが提供するCopilot関連の自習およびトレーニングを修 了し、M365 Copilotを使いこなす準備ができた人材であることを証明します ▶ 学ぶ ● 中級 ⑤ 日数 \$ 無料 ▷ 学示 ◎ 基础 ◎ 日々 \$ 無料 スキル Ppilot with 人工知能 副操縦士 マイクロソフト スキル 副接続士 マイクロソフト 人工知能 獲得基準 🖻 Microsoft が主催するコード; Without Barriers in Japan プログラムにて、Copilot 活用のトレーニ ング課程を修了したことを証明します このバッジの取得者は、GrowthMindset を持ち、多様性を 强得基準 見極め、Copilot を使いこなせるプロンプト技術を習得している AI 時代のデジタル人材です 回 コード:日本の障害なしでコパイロットコース (Basic) 修了

## ▼ AI開発人財コース

| バッジ③ AI Citizen Developer                                                                                                    | バッジ④ AI Professional Developer                                                                                                    |
|----------------------------------------------------------------------------------------------------|----------------------------------------------------------------------------------------------------|
| このパッジは、2024年8月29日に   議任されました。   ● 構図する   送 扱う                                                                                                    | このパッジは、2024年8月29日に   ご説行されました。   ● 構図する   ※ 祝う                                                                                                    |
| Construction Construction Con | Construction Microsoft   Microsoft Microsoft   Capuzzhan Microsoft   Microsoft Microsoft   Microsoft Microsoft   Ders Dess   Capuzzhan   Capuzzhan   Ders Dess   Capuzzhan   Capuzzhan   Ders Dess   Capuzzhan   Capuzzhan   Ders Dess   Ders Dess   Ders Dess   Ders Dess   Ders Dess   Ders Dess   Ders Dess   Ders Dess   Ders Dess   Ders Dess   Dess Dess   Dess Dess   Dess Dess   Dess Dess   Dess Dess   Dess Dess   Dess Dess   Dess Dess   Dess Dess   Dess Dess   Dess Dess |

#### ▼ Copilot人財コース

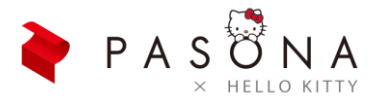

# 「Code; Without Barriers」 デジタルバッジ

Copilot人財コース

AI開発人財コース

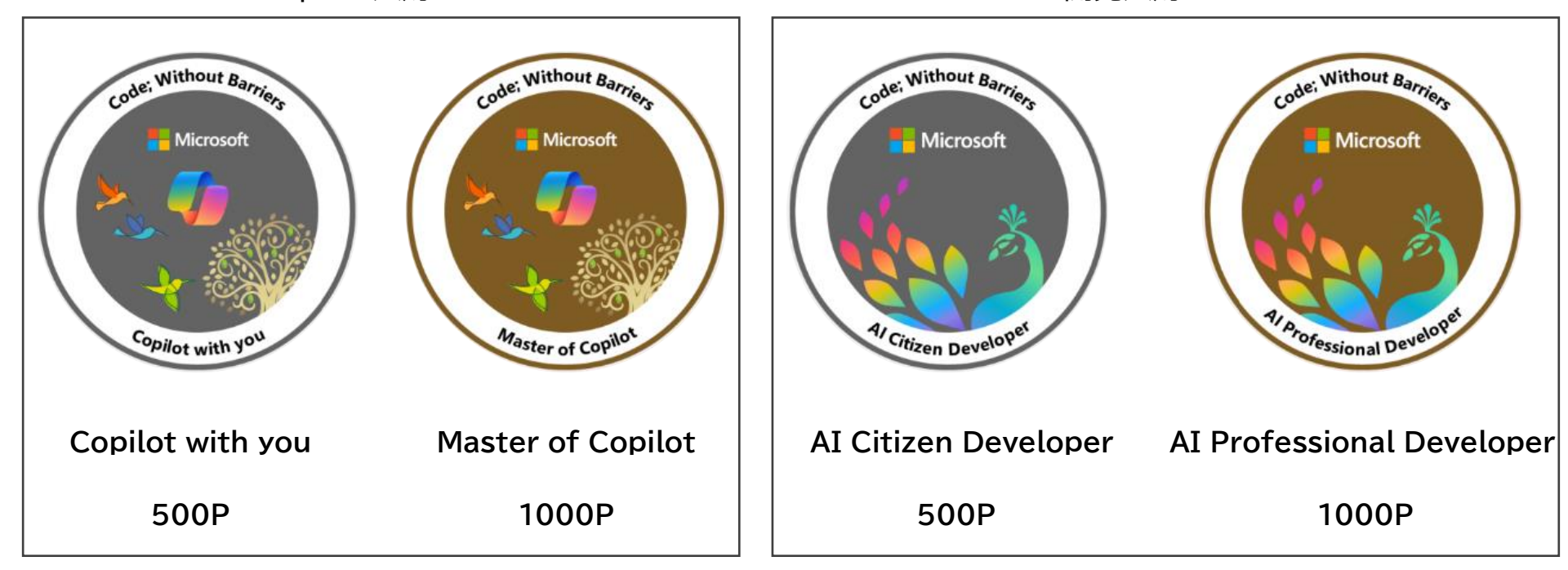